### Subiectul 1 – PowerPoint

Creați o prezentare cu numele Turism .

Alegeți pentru prima folie șablonul Title and Text. Introduceți titlul foliei: Orase Vizitate și următoarea listă:

- Paris
- Londra
- Atena
- Roma
- Haway

Introduceți a doua folie utilizând șablonul Title and Table.

Introduceți titlul foliei: **Tarife** și tabelul de mai sus (2 coloane și 6 rânduri). Selectați tot textul din tabel și centrați textul pe orizontală și pe verticală.

Aplicați un design diferit pe fiecare folie.

Aplicați un efect de tranziție ambelor folii.

Aplicați un efect de animație titlului din prima folie.

### Subjectul 2 – PowerPoint

Creați o prezentare cu numele Firma.

Alegeți pentru prima folie șablonul Title Only. Introduceți titlul foliei: S.C. Modena S.A..

Introduceți a doua folie utilizând șablonul Title and Diagram or Organization Chart. Introduceți titlul foliei:

Organigrama societatii. Introduceți organigrama de mai jos:

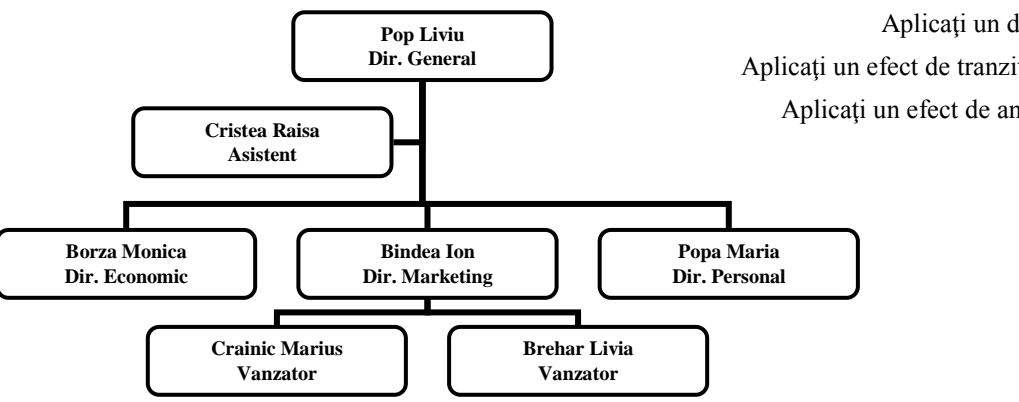

Aplicați un design diferit pe fiecare folie. Aplicați un efect de tranziție (**Cover Up**) ambelor folii. Aplicați un efect de animație titlului din prima folie

### Subjectul 3 – PowerPoint

Realizați o prezentare PowerPoint cu titlul *Anotimpurile*. Pe a doua folie să fie o listă a anotimpurilor (iarna, primăvara, vara, toamna). Aplicați câte un hyperlink, pentru fiecare element al listei, care să conducă la folia de prezentare corespunzătoare fiecărui anotimp. Inserați imagini sugestive pe fiecare folie de prezentare și aplicați efecte de tranziție atât între folii cât și pentru elementele folosite.

- pentru fiecare folie titlul să aibă asociat un efect de animație;

- să utilizeze un efect aleator de tranziție de la o folie la următoarea;

- în partea de jos a fiecărei folii să fie specificată data curentă, numărul foliei curente, precum și numărul total de folii din prezentare.

| Destinatii | Pret |
|------------|------|
| Paris      | 400  |
| Londra     | 350  |
| Atena      | 200  |
| Roma       | 300  |
| Haway      | 500  |
|            |      |

### Subjectul 4 – PowerPoint

Creati o prezentare cu numele Telefoane.

Alegeți pentru prima folie șablonul Title Only. Introduceți titlul foliei: S.C. Best Telecom S.A.. Sub titlu introduceți o imagine cu un telefon din galeria Clip Art (categoria Communication și subcategoria Tehnologii)

Introduceți a doua folie utilizând șablonul Title and Text. Introduceți titlul foliei: Servicii oferite și lista de mai jos:

Telefonie fixă

Telefonie mobilă

- Aplicați un design diferit pe fiecare folie.
- Transmisie date

•

•

- Aplicați un efect de tranziție Blinds Vertical pe folia a doua. Aplicați un efect de animație titlului din prima folie (Entrance- Grow&Turn)
- Internet
- și imaginii (Emphasis Spin).

# Subjectul 5 – PowerPoint

Utilizând programul Microsoft PowerPoint creați o prezentare cu numele Firma.

Alegeți pentru prima folie șablonul Title Only. Introduceți titlul foliei: S.C. Farmec S.A..

Introduceți a doua folie utilizând șablonul Title and Diagram or Organization Chart. Introduceți titlul foliei: Organigrama societatii. Introduceți organigrama de mai jos:

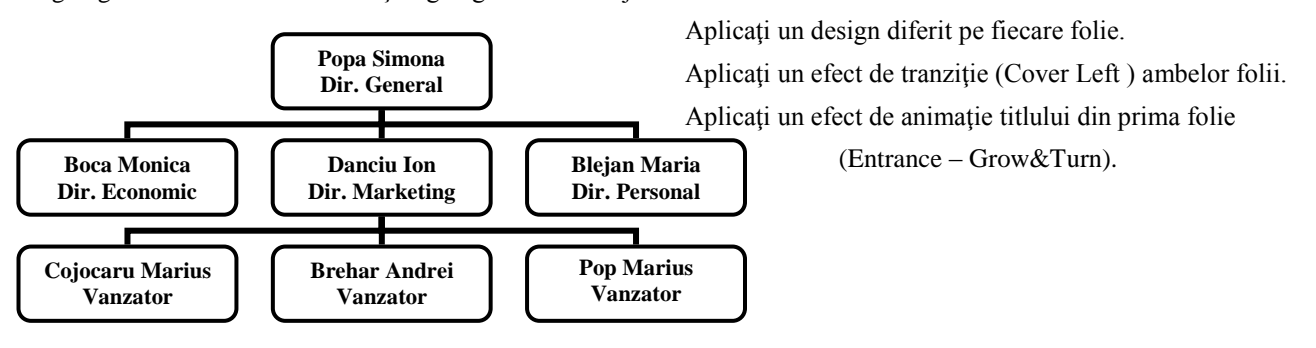

# Subjectul 6 – PowerPoint

Realizați o prezentare PowerPoint cu titlul Relieful. Pe a doua folie să fie o listă a tipurilor de relief din țara noastră (câmpie, deal, podiș, munte). Aplicați câte un hyperlink, pentru fiecare element al listei, care să conducă la folia de prezentare corespunzătoare fiecărui tip de relief. Inserați imagini sugestive pe fiecare folie de prezentare și respectati urmatoarele cerinte:

- pentru fiecare folie titlul să aibă asociat un efect de animație;
- să utilizeze efectul de tranziție Shape Circle de la o folie la următorea și un sunet;
- să utilizeze şablonul Beam ca şablon formă (design templates) cu o altă schemă de culori și Slide Master pentru a adăuga o imagine sugestivă pe fiecare folie în colțul din stânga sus.
- în partea de jos a fiecărei folii să fie specificată data în formatul zi, lună, an; numele vostru;

### Subjectul 7 – PowerPoint

Realizati o prezentare Powerpoint despre munți. Prezentarea creată trebuie:

- să conțină cel puțin 5 slide-uri (diapozitive);
- primul slide să conțină titlul prezentării Munții Făgăraș și o imagine ilustrativă; \_
- al doilea slide să conțină un câte un link către următoarele slide-uri care vor conține texte și imagini de pe Internet;
- penultimul slide să conțină tabelul următor și diagrama asociată;

| Denumire  | Altitudine (în m) |
|-----------|-------------------|
| Bâlea Lac | 2034              |

| Zârna          | 1923 |
|----------------|------|
| Scara          | 2146 |
| Portița Vistei | 2310 |

- pentru fiecare slide titlul să aibă asociat un efect de animație;
- să utilizeze un efectul de tranziție Newsflash de la un slide la următorul, avansare automată, după 1 secundă
- în partea de jos a fiecărui slide să fie butoane de navigare către slide-ul următor și cel anterior, de dimensiune 2 cm x 2 cm, poziționate în colțurile din dreapta, respectiv stânga jos

### Subiectul 8 – PowerPoint

Realizati o prezentare Powerpoint pentru metoda Divide et Impera. Prezentarea creată trebuie:

- să conțină cel puțin 5 slide-uri (diapozitive);
- să conțină cel puțin o imagine ilustrativă;
- să conțină un link către un site despre Divide et Impera, respectiv un link către adresa voastră de mail pentru contact;
- să conțină organigrama care va avea Bookend fills ca Autoformat;

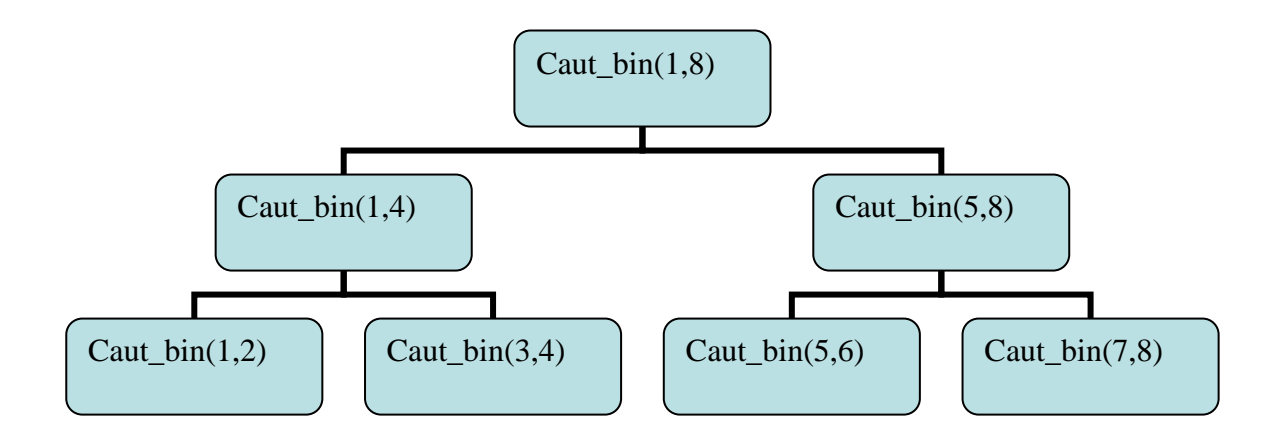

- pentru fiecare slide titlul să aibă asociat un efect de animație;

- să utilizeze efectul de tranziție Shape Circle de la un slide la următorul și un sunet;

- să utilizeze șablonul Beam ca șablon formă (design templates) cu o altă schemă de culori și Slide Master pentru a adăuga o imagine sugestivă pe fiecare slide în colțul din stânga sus.

- în partea de jos a fiecărui slide să fie specificată data în formatul zi, lună, an; numele vostru; numărul slide-ului curent.

### Subiectul 9 – PowerPoint

Realizati o prezentare Powerpoint despre cascade. Prezentarea creată trebuie:

- să conțină cel puțin 5 slide-uri (diapozitive);
- să conțină cel puțin o imagine ilustrativă;
- să conțină un link către un site-ul web despre cascade, respectiv un link către adresa voastră de mail pentru contact;
- să conțină un tabel și o diagramă cu date reprezentative despre cascade;
- pentru fiecare slide titlul să aibă asociat un efect de animație la intrare;

- să utilizeze un efect de tranziție de la un slide la următorul;
- în partea de jos a ultimului slide să fie specificată data și ora curentă, numărul slide-ului curent.

# Subjectul 10 – PowerPoint

Realizati o prezentare Powerpoint pentru liceul vostru.

Prezentarea creată trebuie:

- să conțină cel puțin 5 slide-uri (diapozitive);
- să conțină cel puțin o imagine ilustrativă pentru activitatea liceului vostru;
- să conțină un link către site-ul web al liceului, respectiv un link către adresa voastră de mail pentru contact;
- să conțină un tabel care să sintetizeze rezultate deosebite ale elevilor școlii;
- pentru fiecare slide titlul să aibă asociat un efect de animație;
- să utilizeze un efect aleator de tranziție de la un slide la următorul;

- în partea de jos a fiecărui slide să fie specificată data curentă, numărul slide-ului curent, precum și numărul total de slide-uri din prezentare.